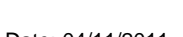

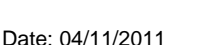

RUH

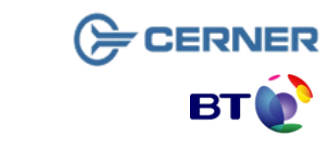

Bringing it all togethe

Version: 1.1

# Royal United Hospital Bath 115

NHS Trust

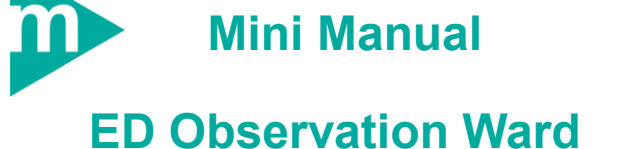

- PM Office Screen Familiarisation 1.
- Admit a Non-Elective Patient 2.

Support available:

Please contact your local Champion User

Service Desk:

Tel: 01225 82 5444

Email: ruh-tr.ITServiceDesk@nhs.net

## **ED Obs PMO Screen Familiarisation**

#### **PMOffice Screen Familiarisation** 1

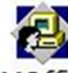

- Open PMOffice PMOffice Step 1.
- Step 2. The Tool Bar for PMOffice is at the top of the screen.
- From the Tool Bar, to locate a Patient use Step 3. the Run Patient Locator
- 6 Step 4. Click the Run Patient Locator icon
- In the Name: box type the Patients name in Step 5. the following format 'Surname, Forename'
- Step 6. Click the Rearch

All the Patients matching the search will be displayed in the lower pane showing their location

Step 7. To close the screen click the x icon at the top right of the pop up window

The next icon to be used regularly is the refresh icon

Step 8. Click the Refresh As Of 15:32 icon

The screen will refresh and display the latest refresh time

Changing the Side Bar menus

Step 9. From the Side Bar menu click on Bedboard

The **Bedboard** will move from the bottom of the screen to the top and the Side Bar sub-menus will change accordingly

Caution: To exit the application click Task on the Tool Bar then click Exit

### ED Obs Admit a Non-Elective Patient

| 2                                                                                                    | Admit a Non- Elective Patient                                                                                       |
|----------------------------------------------------------------------------------------------------|----------------------------------------------------------------------------------------------------|
| Step 1.                                                                                                    | Open PM Office                                                                                                    |
| Step 2.                                                                                                    | Select the Conversation Tab                                                                                         |
| Step 3.                                                                                                    | Double click the Inpatient Non-Elective<br>Admission Conversation. The <b>Patient</b><br><b>Search</b> window opens |
| Step 4.                                                                                                    | Click on Next to skip the simple search.                                                                            |
| Step 5.                                                                                                    | Enter the patient details (surname and gender are the only mandatory fields) click <b>OK</b>                        |
| Step 6.                                                                                                    | Select the appropriate patient.                                                                                     |
| Step 7.                                                                                                    | Click Add Encounter                                                                                                 |
| Step 8.                                                                                                    | The <b>Organisation</b> dialogue opens, we need to search for the RUH.                                              |
| Step 9.                                                                                                    | Enter the first few letters (for example, Roy)                                                                      |
|                                                                                                    | then click the <b>ellipsis</b> button.                                                                              |
| Step 10.                                                                                                    | A list of matching facilities is displayed in the lower pane. Select Royal United Hospital.                         |
| Step 11.                                                                                                    | Click OK                                                                                                    |
| The Non<br>opens                                                                                                    | Elective Inpatient Admission conversation                                                                           |
| Note: If the mandatory fields are not displayed, right-click in<br>the grey area in the conversation window and select<br>Highlight Required Fields from the context menu |                                                                                                    |

- Step 12. Review and complete (if necessary) all mandatory fields:
- Admission Method: Select an appropriate option (for example, Emergency-ED/Dental)
- Source of Admission: Select an appropriate option (for example, Usual Place of Residence)

File path: \\torchwood\npfit\06 - training\02 - documentation\01 - ruh\05 - mini manuals\ed observation ward\20110617 v1.1 mm ed observation ward pmo screen\_familiarisation\_&\_admit\_non\_elective.docx

### ED Obs Admit a Non-Elective Patient

- **ED Obs Admit a Non-Elective Patient**
- Referring Clinician: Search for the clinician (for example, Watson). To search for the clinician click on the binoculars icon. When you have found the correct Clinician click on their name and then click on their organisation name in the lower part of the screen. Click ok.
- **Note:** If the referring clinician's organisation is not selected you will be unable to close the conversation at the end of the process.
- Lead Clinician: Search for the clinician (for example, Watson)
- Treatment Function: pre-populated once the Lead Clinician field is completed
- Building: defaults to All Wards
- Ward: Select A&E Obs.

**Bedboard**: Click and select the appropriate bed details.

- Admission Date: Enter the admission date (type "t" for today's date)
- Admission Time: Enter the admission date (type "n" for the now time)

Step 13. Select the Address tab.

- Step 14. Verify the address and enter any contact numbers in the appropriate phone number field.
- Step 15. Select the Emergency Contact tab. Emergency contact details are mandatory for all admissions.
- Step 16. Complete the emergency contact details including phone numbers.

- Note: If the Emergency Contact shares the same details as the NOK, select Yes in the Free Text Address? EMC field and type the word "same" in the House Name/Flat Number field. The rest of the address details will then auto-populate if you press enter on the keyboard or click in the grey space
- Step 17. Once all mandatory fields have been completed, click OK.

The **Non Elective Inpatient Admission** dialogue opens, displaying the **FIN NBR** and **Visit Id** for this patient and encounter. If this is the first time this patient has been registered, the **MRN** assigned to the patient is also displayed.

Step 18. Click OK.

#### Note: The Non Elective Inpatient Admission

conversation cannot be used to modify patient data. To modify any details, use the revision conversations (for example, **Revision Inpatient Admission**).

**Result:** The patient is now admitted as an inpatient to the ED Observation Ward.

#### Business Rules